# WINS Information Sheet

# **Completing the Verification Summary Report in WINS**

The Verification Summary Report (VSR) is required by the U.S. Department of Agriculture (USDA) and will be collected annually in the Washington Integrated Nutrition System (WINS).

# Requirements

- ✓ All Local Education Agencies that collect school meal applications are required to conduct verification.
- ✓ Sponsors operating the Community Eligibility Program (CEP) District Wide and Residential Child Care Institutions (RCCIs) with no day students are required to submit a VSR.
  - The VSR is abbreviated and will prepopulate with October Building Data.
  - Sponsors will confirm the number of sites, enrollment, and attest that verification was not required.
- ✓ Once the user submits the VSR for specialist review, the user cannot make any more changes unless it is returned by your NSLP Program Specialist.

### Tips

- ✓ Helpful Tool Use the Excel Template VSR to gather necessary information. This tool is found on the OSPI CNS Webpage <u>NSLP Meal Application and Verification Webpage</u>.
- ✓ Users will use the back, save, close, and next buttons at the bottom of each section to work through the report.

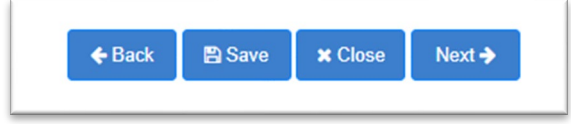

- ✓ When using the back button, WINS will save and adjust any information. When you move forward again, you must re-attest to any acknowledgements.
- ✓ The user can save and close at any time and later return to edit.

|                  | oplications             | Sites S      | hared Calendar          | Budgets Mana      | gement Plans Reviews                  | Claims | Accounts      | Contracts |
|------------------|-------------------------|--------------|-------------------------|-------------------|---------------------------------------|--------|---------------|-----------|
| nsor Application | s Verificat             | ion          |                         |                   |                                       |        |               |           |
|                  |                         |              |                         |                   |                                       |        |               |           |
| ERIFICATIO       | N                       |              |                         |                   |                                       |        |               |           |
| ERIFICATIO       | N<br>e Notes Rev        | vise History | Program Year            | Status            | Status Date                           |        | Revision      | Count     |
| ERIFICATIO       | N<br>e Notes Rev<br>(0) | vise History | Program Year<br>2021-22 | Status<br>Created | Status Date<br>12/29/2021 12:00:00 AM | 1      | Revision<br>0 | Count     |

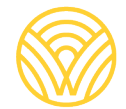

- ✓ There are over 114 edit checks written into the WINS VSR reporting system resulting in warnings and errors.
  - WINS will allow you to complete the report after you have attested to the warning or error.
  - Warnings are yellow and explained in detail in the box.
    - Warnings do not require a change or correction of information.
    - Double check your data and acknowledge the warning before you can proceed.
    - Acknowledge the warnings by "checking" the box.

| Warning (5-5) The number of applications selected for verification sample should equal 3% (1) of the total approved Free and Reduced-Price applications (29) from the Meal Applications screen. A Corrective Action Plan may be required. | × |
|----------------------------------------------------------------------------------------------------|---|
| A knowledge warnings and proceed to the next step                                                                                                    |   |

- Errors are red and explained in detail in the box.
  - Some errors will result in a Corrective Action Plan to be submitted at the end of the report; the user must fix other errors before the system will allow the user to continue.
  - Read the box carefully and make appropriate changes.

| Error: 3-18 The number of students directly certified as FREE cannot exceed the total number of students subject to verification. Please confirm this number is correct or make revisions as needed to October building data on the October claim.  | × |
|----------------------------------------------------------------------------------------------------|---|
| Error: (27) 3-2B the number of students directly certified through Basic Food cannot exceed the total number of enrolled students. Please confirm this number is correct or make revisions as needed to October building data on the October claim. |   |

# How to Complete the VSR in WINS

- 1. To Access the Verification Summary Report:
  - a. Go to "Sponsor Profile".
  - b. Go to the "Applications' Tab.
  - c. The 'Verification' Tab will appear below.
  - d. Click on the "Add Verification for PY 20XX-XX" button.

| Sponsor Profile Appli             | cations Sit  | tes Shared Calendar | Budgets I | Management Plans | Reviews | Claims | Accounts                    | Contracts                 |
|-----------------------------------|--------------|---------------------|-----------|------------------|---------|--------|-----------------------------|---------------------------|
|                                   |              |                     |           |                  |         |        | <b>A</b>                    |                           |
| Sponsor Applications              | Verification |                     |           |                  |         |        |                             |                           |
| VERIFICATION                      | Verification |                     |           |                  |         |        | Add Verificatio             | n for PY 2021-2           |
| VERIFICATION<br>View Delete Notes | Revise Histo | ory Program Year    | Status    | Status Date      |         | Į,     | Add Verificatio<br>Revision | on for PY 2021-2<br>Count |

#### 2. Begin completing the VSR by navigating through the following tabs:

#### a. Sites and Students Tab

WINS pre-populates this using the data previously reported as October Building Data in the October claim. Confirm the number of sites and total enrollment. If the data is incorrect, you will need to revise the October Claim and correct the building data.

| /ERIFICATION         Sites and Students       Direct Certification         Meal Applications       Process         Results       Summary         CAP         Total Sites and Students |
|----------------------------------------------------------------------------------------------------|
| Status: Created on 12/29/2020 12:00 AM View History                                                                                                    |
| 1-1A. Total number of sites: 23 💉 1-1B. Total number of enrolled students: 16849                                                                                                    |
| Confirm data is correct 🥹 Yes 🔺 \star                                                                                                    |
| Select                                                                                                    |
| Yes                                                                                                    |
| Save × Close No                                                                                                    |
| * = Required Fields                                                                                                    |

#### b. Direct Certification Tab

Enter the total number of students directly certified by category as of the last operating day of October.

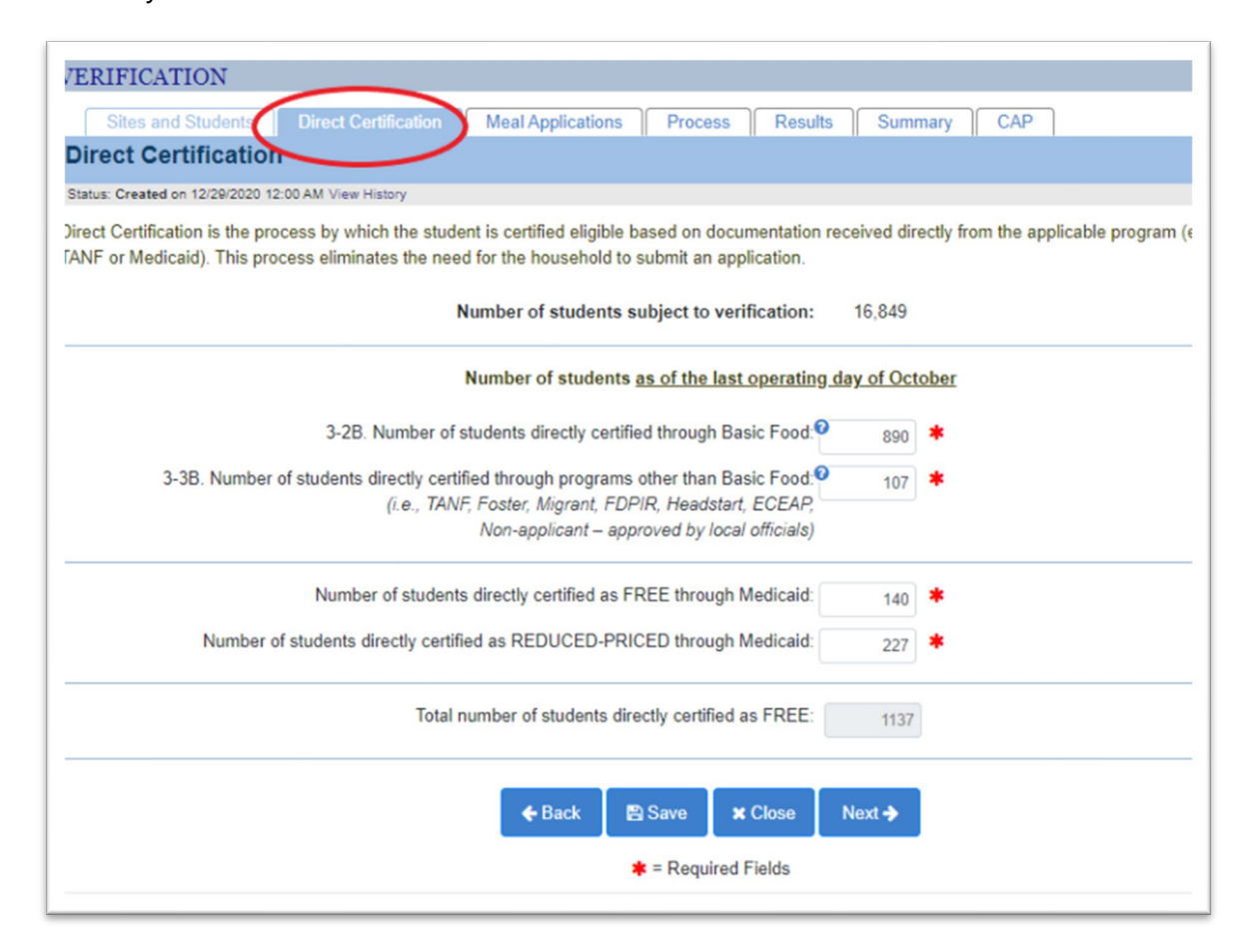

- c. Meal Applications Tab
  - **4-1 A:** Enter the total number of approved **categorically eligible applications** on file as of October 1 of the current school year.
    - This is the number of **applications** approved based on a provided case number.
  - **4-1 B:** Enter the total number of **students approved as categorically eligible based on an application with a case number** as of the last operating day in October.
  - **4-2 A:** Enter the total number of approved **free applications** on file as of October 1 of the current school year.
    - This is the number of **applications** approved based on income information provided.
  - **4-2 B:** Enter the total number of **students approved as free via application** as of the last operating day in October.
  - **4-3 A:** Enter the total number of approved **reduced-price applications** on file as of October 1, 2021.
    - The number of **applications** approved based on income information provided on the application.
  - **4-3 B:** Enter the total number of **students approved as reduced-price via application** as of the last operating day in October.
  - Totals will prepopulate at the bottom.

A hard error will present if carryover applications or students were included; or if the number of students exceeds an average of 10 per application. Please review your data carefully and reach out to your program specialist if you are unable to determine why the error cannot be resolved.

| Meal Applications is the collecting of individual household ap                                                                                                    | plications. Do not                 | nclude cou         |        |                                         |                               |          |
|----------------------------------------------------------------------------------------------------|------------------------------------|--------------------|--------|-----------------------------------------|-------------------------------|----------|
|                                                                                                    |                                    |                    | nts re | ported on the previous s                | screen as directly o          | certifie |
| Categorically Free Eligible                                                                                                    | Number of Applica<br>As of October | itions<br><u>1</u> |        | Number of S<br>As of the last operation | Students<br>ng day in October |          |
| 4-1. Applications and students approved as categorically FREE<br>eligible (Based on documentation (e.g., a case number for Basic<br>Food, TANF, FDP/R on an application): |                                    | 420                | >      | B. 0                                    | 970 *                         | )        |
| Based on Household Size and Income                                                                                                    | Number of Applica<br>As of October | itions<br>1        |        | Number of S<br>As of the last operation | Students<br>ng day in October |          |
| 4-2. Applications and students approved as FREE eligible (Based on household size and income information):                                                                | A. 0                               | 710                | *      | В. 🛛                                    | 459 🙁                         |          |
| 4-3. Applications and students approved as REDUCED-PRICE<br>eligible (Based on household size and income information):                                                    | A. 🤨                               | 241                | *      | В. 🔮                                    | 40 ≭                          |          |
| Total FREE and REDUCED-PRICE applications:                                                                                                    |                                    | 1371               |        | •                                       |                               |          |
| T-1. Total FREE students reported:                                                                                                    |                                    | 2566               |        |                                         |                               |          |
|                                                                                                    |                                    |                    |        |                                         |                               |          |

#### d. Process Tab

Use the drop-downs to select:

- 5-2: Was Verification performed and completed?
  - If Verification was completed by **November 15 of the current school year**, select '*Yes, completed by November 15th*'.
  - If Verification was completed after November 15, a corrective action plan will be required to be submitted to your NSLP Program Specialist.

| VERIFICATION                                                        |                                                             |
|---------------------------------------------------------------------|-------------------------------------------------------------|
| Sites and Students Direct Certification Meal Applications Proc      | ess Summary                                                 |
| Verification Process                                                |                                                             |
| Status: Created on 12/30/2020 12:00 AM View History                 |                                                             |
| 5-2. Was verification performed and completed?                      | Yes, completed after November 15th                          |
| 5-3. Type of verification process used:                             | [Select]                                                    |
|                                                                     | Yes, completed by November 15th                             |
| 5-5. Total number of applications selected for verification sample: | Yes, completed after November 15th                          |
| Were questionable applications verified for cause?                  | No, verification was NOT performed or the process was not ( |
|                                                                     |                                                             |
| 🗲 Back 🛛 🖹 Save                                                     | x Close Next →                                              |

• **5-3:** Select the type of Verification Process used.

| VERIFICATION                                                                                   |   |
|------------------------------------------------------------------------------------------------|---|
| Sites and Students Direct Certification Meal Applications Process Summary                      |   |
| Verification Process                                                                           |   |
| Status: Created on 12/30/2020 12:00 AM View History                                            |   |
| 5-2. Was verification performed and completed? Yes, completed by November 15th                 | * |
| 5-3. Type of verification process used: <sup>2</sup> [Select]                                  | * |
| 5-4. Total ERROR PRONE applications:  [Select]                                                 |   |
| 5-5. Total number of applications selected for verification sample:<br>3% Random (Alternate 1) |   |
| Were questionable applications verified for cause? 1.5% Focused (Alternate 2)                  |   |
|                                                                                                | / |
| ♦ Back ■ Save ★ Close Next →                                                                   |   |
| ★ = Required Fields                                                                            |   |

- **5-5**: Enter the number of applications selected for the verification sample.
  - Acknowledge any warnings that may come up.
  - $\circ$  Move to the next section.

#### e. Results Tab

The user will now enter each application separately using the 'Add Row' and 'Save' buttons.

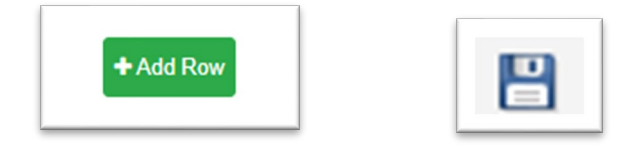

- Each application must have a unique Application ID- student names should NOT be used.
- Use drop-downs to select the original benefit type and verification review results.
- Continue to add rows until all application results are entered.

| sit | Delete | App ID | Students<br>On App | Original Benefit Type                                                   | Verification Review Results         |
|-----|--------|--------|--------------------|-------------------------------------------------------------------------|-------------------------------------|
| P   | ×      | 101    | 3                  | FREE-Income (based on income/household size on application)             | NO RESPONSE, changed to PAID        |
| F   | ×      | 102    | 2                  | FREE-Income (based on income/household size on application)             | Responded, Changed to REDUCED-PRICE |
| P   | ×      | 103    | 1                  | REDUCED-PRICE Income (based on income/household size<br>on application) | Responded, NO CHANGE                |
| 6   | 8      |        |                    | FREE-Categorically eligible (based on case number o •                   | Responded, NO CHANGE                |

#### f. Summary Tab

If a corrective action plan is not required, you will see the summary tab.

- Review for accuracy.
- Use the 'Submit to OSPI' button to submit the VSR.
- You can also print the summary report for your records from this screen.

| VERIFICATIO                                            | NC                                                               |                                            |                                             |                                             | _                      |                                            |                                         |               |
|--------------------------------------------------------|------------------------------------------------------------------|--------------------------------------------|---------------------------------------------|---------------------------------------------|------------------------|--------------------------------------------|-----------------------------------------|---------------|
| Sites and St                                           | tudents Direct                                                   | Certification                              | Meal Applications                           | Process F                                   | Results Summ           | hary                                       |                                         |               |
| Verification                                           | Summary                                                          |                                            |                                             |                                             |                        | -                                          |                                         |               |
| Status: Created on 1.                                  | 2/30/2020 12:00 AM Vie                                           | w History                                  |                                             |                                             |                        |                                            |                                         |               |
| FREE-Categoria<br>based on Basic I<br>(e.g., case numb | cally Eligible - Cert<br>Food/TANF/FDPIR<br>eer) on application. | lified as FREE<br>documentation            | FREE Income - income/househol               | Certified as FREE I<br>Id size application. | based on               | REDUCED PRIC<br>PRICE based on             | E Income - Certifie<br>income/household | ed as REDUCED |
| Result<br>Category                                     | Applications                                                     | Students                                   | Result<br>Category                          | Applications                                | Students               | Result<br>Category                         | Applications                            | Students      |
| Responded NO<br>CHANGE                                 | 0                                                                | 0                                          | Responded NO<br>CHANGE                      | 1                                           | 4                      | Responded NO<br>CHANGE                     | 1                                       | 2             |
| Responded<br>changed to<br>REDUCED<br>PRICE            | 1                                                                | 2                                          | Responded<br>changed to<br>REDUCED<br>PRICE | 0                                           | 0                      | Responded<br>changed to FREE               | 1                                       | 2             |
| Responded<br>changed to<br>PAID                        | 0                                                                | 0                                          | Responded<br>changed to<br>PAID             | 0                                           | 0                      | Responded<br>changed to<br>PAID            | 0                                       | 0             |
| No Response<br>changed to<br>PAID                      | 1                                                                | 3                                          | No Response<br>changed to<br>PAID           | 0                                           | 0                      | No Response<br>changed to<br>PAID          | 0                                       | 0             |
| TOTAL                                                  | 2                                                                | 5                                          |                                             | 1                                           | 4                      |                                            | 2                                       | 4             |
| Total number                                           | Total number of a<br>er of applications th                       | pplications verified<br>at did not respond | : 5<br>: 1                                  |                                             | Total<br>Percent of ap | number of student<br>plicants that did not | s verified:<br>respond: 20.             | 13<br>00 %    |
|                                                        |                                                                  |                                            | 🗲 Back 🛛 🖺 Sa                               | ave 🛛 🏕 Submit t                            | o OSPI 🗙 Clos          | e                                          |                                         |               |

- g. Corrective Action Plan (CAP) if required
  - If a CAP is required, they will be directed to the 'Corrective Action Plan (CAP)' screen.
  - Add the CAP and then use the 'Submit to OSPI' button.
  - Your NSLP Specialist will respond by returning or accepting the VSR.
  - Follow-up instruction may be provided by your NSLP Program Specialist.

| Correc                                                                                                    | tive Ac                           | tion                       | Plan                             |                         |                      |                              |                              |                            |                                  |                                  |                    |                     |                 |                       |                    |                   |                 |                     |                                    |
|----------------------------------------------------------------------------------------------------|-----------------------------------|----------------------------|----------------------------------|-------------------------|----------------------|------------------------------|------------------------------|----------------------------|----------------------------------|----------------------------------|--------------------|---------------------|-----------------|-----------------------|--------------------|-------------------|-----------------|---------------------|------------------------------------|
| Status: Crea                                                                                                    | ated on 12/2                      | 9/2020                     | 12:00 AM                         | View H                  | listory              | 1                            |                              |                            |                                  |                                  |                    |                     |                 |                       |                    |                   |                 |                     |                                    |
| Vou must a                                                                                                    | e Action F                        | rian R                     | equired                          | l<br>tivo A             | ction                | n Plan                       | that pr                      | ovidee                     | the ste                          | ne vou will                      | tako to o          | ansura th           | a probl         | em does               | not occu           | ur in fu          | iture v         | eare                |                                    |
| Reason:                                                                                                    | Correc                            | et num                     | her of a                         | nolica                  | ation                | s not v                      | erified                      | ovides                     | the ste                          | ips you will                     | lake l0 e          | nsule in            | e probi         | em does               |                    | u ni iu           | iture y         | ears.               |                                    |
| Reason.                                                                                                    | Conec                             | , num                      | Der Ura                          | pplica                  | luona                | snot v                       | enneu.                       |                            |                                  |                                  |                    |                     |                 |                       |                    |                   |                 |                     |                                    |
| 6                                                                                                    |                                   | T                          | н                                | :=                      | $\sim$               | := ~                         | -                            | .=                         | T                                | 57                               |                    |                     |                 |                       |                    |                   |                 |                     |                                    |
| <b>`</b> ) ('                                                                                                    | В                                 | 1                          | ⊻                                | ·                       |                      | ;_ ·                         | 1                            | -                          | 1×                               | R N                              |                    |                     |                 |                       |                    |                   |                 |                     |                                    |
| Addition the FS                                                                                                    | onal app<br>D will co             | olicati<br>onfirm          | ions w<br>n the s<br>cation      | ill be<br>amlp<br>s dur | sel<br>ble s         | ected<br>election            | l and v<br>ion ar            | verific<br>nd val          | ⊥x<br>cation<br>lidate f         | will be corre                    | onducte<br>ct samp | ed on t<br>ole size | hese a<br>and s | addition<br>selectior | al appl<br>1 proce | licatio<br>ess pr | ons.<br>rior te | In futu<br>o starti | re school<br>ng verifica           |
| Additional Additional | onal app<br>D will co<br>ssing of | olicati<br>onfirm<br>appli | ions w<br>n the s<br>cation      | ill be<br>amlp<br>s dur | sel<br>ble s<br>ring | ected<br>elections<br>the fi | l and v<br>ion ar<br>irst we | verific<br>nd val<br>eek o | ⊥×<br>cation<br>lidate<br>f Octo | will be co<br>the corre<br>ober. | onducte<br>ct samp | ed on t<br>ole size | hese a<br>and s | addition<br>electior  | al appl<br>1 proce | licatio<br>ess pr | ons.<br>rior to | In futu<br>o starti | ne school<br>ng verifica           |
| Additi<br>the FS<br>proces                                                                                                    | onal app<br>D will co<br>ssing of | licati<br>onfirn<br>appli  | ⊆<br>ions w<br>n the s<br>cation | ill be<br>amlp<br>s dur | sel<br>ble s<br>ring | ected<br>selecti<br>the fi   | ion ar                       | verific<br>nd val<br>eek o | ⊥×<br>cation<br>lidate<br>f Octo | will be co<br>the corre<br>ober. | onducte<br>ct samp | ed on t<br>ole size | hese a<br>and s | addition              | al appl<br>1 proce | licatio<br>ess pr | ons.<br>rior te | In futu<br>o starti | ire school<br>ing verifica         |
| Additi<br>the FS<br>proces                                                                                                    | onal app<br>D will co<br>ssing of | applicati<br>appli         | ⊆<br>ions w<br>n the s<br>cation | ill be<br>amlp<br>s dur | sel<br>ble s         | ected<br>selecti<br>the fi   | ion ar                       | verific<br>nd val<br>eek o | ⊥x<br>lidate<br>f Octo           | will be co<br>the corre<br>ober. | onducte<br>ct samp | ed on t<br>ole size | hese a<br>and s | addition              | al appl<br>a proce | licatio<br>ess pr | ons.<br>rior te | In futu<br>o starti | re school<br>ng verifica<br>POWERE |

**Questions?** Please contact your OSPI CNS Program Specialist.